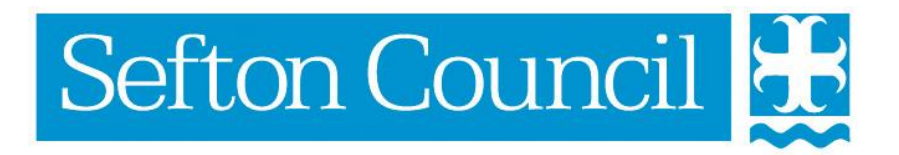

# EHM Recording Consent

#### **Document History**

| Date       | Version | Produced By  | Comments |  |
|------------|---------|--------------|----------|--|
| 23/01/2017 | 1.0     | Lynn Parsons | Created  |  |
|            |         |              |          |  |
|            |         |              |          |  |
|            |         |              |          |  |
|            |         |              |          |  |
|            |         |              |          |  |
|            |         |              |          |  |
|            |         |              |          |  |

# **Table of Contents**

| Recording Consent                    | 4 |
|--------------------------------------|---|
| New Consent Statement                | 4 |
| Date of Consent:                     | 6 |
| Consent Decision Maker:              | 6 |
| Method of Consent:                   | 6 |
| Related Persons Deciding on Consent: | 6 |
| Consent Restrictions:                | 6 |
| Updating the Consent Statement       | 7 |
| Consent Denied                       | 8 |

## **Recording Consent**

Consent must be granted in order to give users the ability to progress to an Early help Episode and complete an Early Help Assessment or record a contribution to an EHM assessment on the EHM System.

Note: Consent should be recorded at Group level!

#### **New Consent Statement**

Once a new Episode is created the Episode Co-coordinator will automatically be prompted to obtain consent and the following screen will be displayed:

| Full Map Contact Contact Contact Contact Consent Consent Co                                                                                                    |                            |                                                                            |
|----------------------------------------------------------------------------------------------------|----------------------------|----------------------------------------------------------------------------|
| Contact   periode Started   periode Started   Consent   Consent   Consent   Consent   CaF   Active Task:   Lynn Parsons (Reassign)   Started:   No Other Children ▼     Consent Record (Copy Forward) [ Print ]   Started:  Casesment   Step up to   Step up to   Step up to   Step up to   Step up to   Completed       Active Task:  Lynn Parsons (Reassign)  Started:  No Other Children ▼    Consent Record (Copy Forward) [ Print ]   Started:  Consent Record (Copy Forward) [ Print ]   Started:  Started:  Consent Record (Copy Forward) [ Print ]   Started:  Consent Record (Copy Forward) [ Print ]   Started:  Started:  Consent Record (Copy Forward) [ Print ]   Started:  Consent Record (Copy Forward) [ Print ]   Started:  Consent Record (Copy Forward) [ Print ]   Started:  Consent Record (Copy Forward) [ Print ]   Started:  Consent Record (Copy Forward) [ Print ]   Started:  Consent Record (Copy Forward) [ Print ]   Started:  Started:  Consent Record (Copy Forward) [ Print ]   Started:  Consent Record (Copy Forward) [ Print ]   Started:  Started:  Consent Record (Copy Forward) [ Print ]   Started:  Consent Record (Copy Forward) [ Print ]   Started:  Consent Record (Copy Forward) [ Print ]   Started:  Consent Record (Copy Forward) [ Print ]   Started:  Started:  Started:  Started:  Started:  Started:  Started:  Started:  Started:  Started:  Started:  Started: | 🕈 Full Map 🛛 😌 Local Map 🔻 | Obtain Consent                                                             |
| Contact<br>Fpisode Started<br>CAF<br>Assessment<br>Agreeing<br>Contributions<br>Fpisode<br>Completed                                                                                                    |                            | Active Task: Lynn Parsons (Reassign) Started: 23-Jan-2017 Due: unspecified |
| Episode Started       Consent       Task Details       No Other Children V         Obtain Consent       Consent Record (Copy Forward) [ Print ]       Assigned to Assessor         CAF       Assessment       Astrive Episode Started         Step up to Social Care       Scoial Care       Scoial Care                                                                                                    | Contact                    |                                                                            |
| Episode Started   Obtain Consent   CAF   Assessment   CAF   Social Care   Social Care                                                                                                    |                            | Obtain Consent Task Details No Other Children ▼                            |
| <pre>Encode Details:<br/>Consent Consent<br/>Consent Consent<br/>Consent Consent<br/>Consent Consent<br/>Consent Record (Copy Forward) [ Print ]<br/>Assessment<br/>Agreeing<br/>Contributions<br/>Weeting<br/>Step up to<br/>Social Care<br/>Episode<br/>Completed</pre>                                                                                                    | Enizada Startad            |                                                                            |
| Obtain Consent       Consent Record (Copy Forward) [ Print ]         Assigned to Assessor       Lynn Parsons (23-Jan-2017)         Back to: CAF       Episode Started         Agreeing       Scial Care         Social Care       Episode         Episode       Episode                                                                                                    | Episode Starteu            | Record Details:                                                            |
| Obtain Consent     Consent       CAF     Active       CAF     Episode       Step up to     Step up to       Social Care     Episode                                                                                                    |                            | The Record Consent Record (Copy Forward) [ Print ]                         |
| CAF         Assessment         CAF         Assessment         Contributions         Meeting         Step up to         Social Care         Episode         Completed                                                                                                    | Obtain Consent Denied      | Assigned to Assessor Parsons (23-Jan-2017)                                 |
| CAF<br>Assessment<br>CAF<br>Assessment<br>CAF<br>Assessment<br>Contributions<br>Meeting<br>Step up to<br>Social Care<br>Episode<br>Completed                                                                                                    |                            | Back to: CAF Episode Started                                               |
| Assessment<br>Assessment<br>Active<br>Episode<br>CAF<br>Assessment<br>Meeting<br>Social Care<br>Episode<br>Completed                                                                                                    | CAE                        |                                                                            |
| Active<br>Episode<br>Sccial Care<br>Episode<br>Completed                                                                                                    | Assessment                 |                                                                            |
| Active<br>Episode<br>CAF<br>Assessment<br>Agreeing<br>Contributions<br>Meeting<br>Step up to<br>Social Care<br>Episode<br>Completed                                                                                                    |                            |                                                                            |
| Asessment<br>Agreeing<br>Contributions<br>Meeting<br>Step up to<br>Social Care<br>Episode<br>Completed                                                                                                    | CAE Episode                |                                                                            |
| Agreeng<br>Contributions<br>Meeting<br>Step up to<br>Social Care<br>Episode<br>Completed                                                                                                    | Assessment                 |                                                                            |
| Meeting<br>Step up to<br>Social Care<br>Episode<br>Completed                                                                                                    | Contributions              |                                                                            |
| Meeting<br>Step up to<br>Social Care<br>Episode<br>Completed                                                                                                    |                            |                                                                            |
| Step up to<br>Social Care<br>Episode<br>Completed                                                                                                    | Masting                    |                                                                            |
| Step up to<br>Social Care<br>Episode<br>Completed                                                                                                    | Heeting                    |                                                                            |
| Step up to<br>Social Care<br>Episode<br>Completed                                                                                                    |                            |                                                                            |
| Episode<br>Completed                                                                                                    | Step up to                 |                                                                            |
| Episode<br>Completed                                                                                                    |                            |                                                                            |
| Completed                                                                                                    | Tainada                    |                                                                            |
|                                                                                                    | Completed                  |                                                                            |
|                                                                                                    |                            |                                                                            |
|                                                                                                    |                            |                                                                            |
|                                                                                                    |                            | /                                                                          |

Click on Consent Record to continue.

Before starting the Consent Record select all relevant previous records to copy forward and then click on the Copy Forward Selected button;

| formation Record                                                                                                    | Feedback Consolidation Revisions                                                                                                    |                                             |
|----------------------------------------------------------------------------------------------------|----------------------------------------------------------------------------------------------------|---------------------------------------------|
|                                                                                                    |                                                                                                    |                                             |
| Copy Forward - Before                                                                                                    | starting the Record you have the option to copy forward the answers from                                                                                                    | the listed previous Records. Select each of |
|                                                                                                    |                                                                                                    |                                             |
| py Forward Selected Star                                                                                                    | Blank No Filter applied Update Filter Clear Filter                                                                                                    |                                             |
| py Forward Selected Star<br>by Forward - Copy answers for                                                                                                    | Blank No Filter applied Update Filter Clear Filter                                                                                                    |                                             |
| py Forward Selected Star<br>Star<br>Star | Blank No Filter applied Update Filter Clear Filter                                                                                                    | Started By                                  |
| py Forward Selected Star<br>by Forward - Copy answers for<br>Created<br>EMX+1 McLOUGHLIN, 15 years                                                                                                    | Blank     No Filter applied     Update Filter     Clear Filter       onward from previous assessments     Record     Image: Clear Filter                                                                                                    | Started By                                  |
| py Forward Selected Star<br>by Forward - Copy answers for<br>Created<br>EMEN McLOUGHLIN, 15 years<br>6 months 3 weeks ago                                                                                                    | Blank     No Filter applied     Update Filter     Clear Filter       prward from previous assessments     Record     Image: Clear Filter     Image: Clear Filter       Episode Record (Tuesday, 28 June 2016)     Image: Clear Filter     Image: Clear Filter | Started By                                  |

The Consent Record screen will be displayed:-

| Information Record | Feedback Consolidation Revisions |
|--------------------|----------------------------------|
| 🔒 Print 🕴          | Consent Record                   |
| Consent Record     |                                  |
| Consent            |                                  |
| Person petails     |                                  |
| Signatures         |                                  |
| Attachments (0)    |                                  |
|                    |                                  |
|                    |                                  |
|                    |                                  |
|                    |                                  |
|                    |                                  |

Click on Consent in the left hand menu to open the Consent Record;

This screen is in two parts; the first part relates to who is giving consent (parents, carers etc.) and the second part relates to who has access to the episode.

The fields that must be completed are:-

#### Date of Consent:

Click in the field and a calendar will be displayed; select the date that consent is given

#### **Consent Decision Maker:**

Select the appropriate response from the pick list

#### Method of Consent:

Select if Consent was given in writing or verbally

#### **Related Persons Deciding on Consent:**

Click on the link in this field to show a list of relationships recorded within the Basic Demographics and select the relevant person/people

#### **Consent Restrictions:**

This enables you to specify who can and cannot access the Early Help Episode. By default, the access to the episode is only available to the Early Help Gateway and the Episode Coordinator. Select the Group you want to have access to the Episode using the blue link – specify consent restrictions; the following screen will be displayed:-

| Liquidlogic EHN                              | /I UAT                                                                        |  |
|----------------------------------------------|-------------------------------------------------------------------------------|--|
| OK Cancel Select Consent Access Restrictions |                                                                               |  |
| Configure Security Res                       | strictions                                                                    |  |
| Access will be granted to:                   | 💕 Early Help Gateway 🗙<br>💄 Lynn Parsons - Triage Team 🗙                      |  |
|                                              | Click here to add a user, department or group<br>Clear all current selections |  |
| X Access will be denied to:                  | Click here to add a user or department<br>Clear all current selections        |  |
| Verify security restrictions:                |                                                                               |  |
| User to verify:                              | 8 <sup>3</sup>                                                                |  |
|                                              |                                                                               |  |
|                                              |                                                                               |  |

Use the relevant blue links to allow or deny access to groups; once all relevant Groups have been selected use the **OK** link at the top of the screen and you will be returned to the Consent Form. Once all information has been entered click on the **Finalise** link at the top and you will be prompted to confirm that you wish to finalise the consent form.

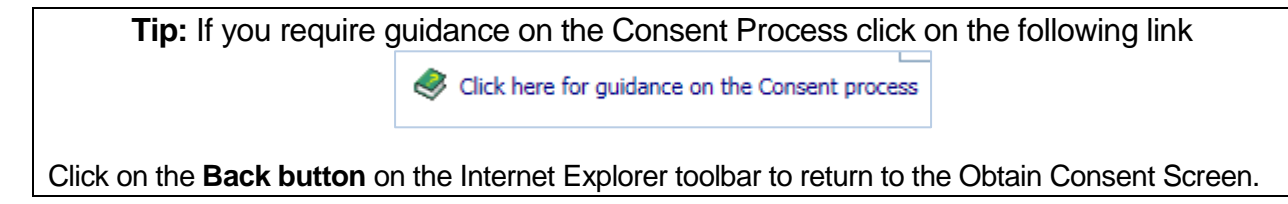

# **Updating the Consent Statement**

The Consent Statement **must** be updated whenever there is a new Team around the Family member or they are no longer involved.

To create a new Consent Statement click on the Obtain Consent box in the pathway:-

| /                                              | , |
|------------------------------------------------|---|
| 🕈 Full Map 🛛 😫 Local Map                       |   |
| Contact                                        |   |
| Episode Started                                |   |
| Obtain Consent   Consent Denied                |   |
| CAF<br>Assessment                              |   |
| CAF<br>Assessment<br>Agreeing<br>Contributions |   |
| Meeting                                        |   |
| Step up to<br>Social Care                      |   |
| Episode<br>Completed                           |   |
|                                                |   |

The existing form will be displayed; to add a new one click on the **Restart** link at the top of the form:-

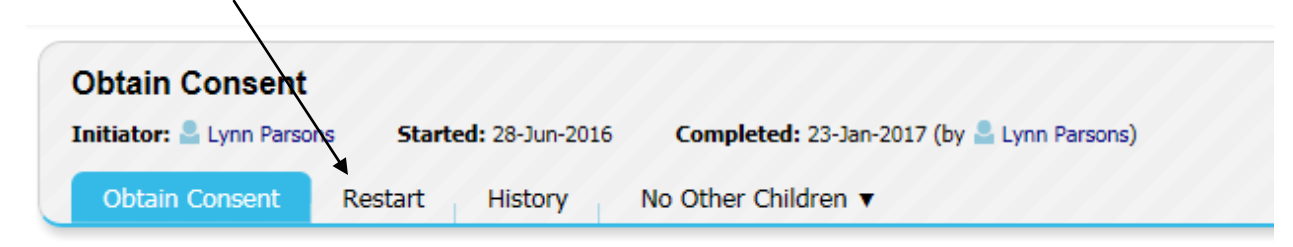

A new Consent Screen will be displayed that enables you to record new details including updating access and restrictions as required.

Once completed you will be returned to the **Obtain Consent** screen; you will see a table which details all the consent statements.

| Previous Records            |                                                        |  |
|-----------------------------|--------------------------------------------------------|--|
| Status                      | Description                                            |  |
| Completed 23-Jan-2017       | Current Consent Statement, 23-Jan-2017                 |  |
| Completed 23-Jan-2017 11:15 | Previous Consent Statement, 23-Jan-2017 to 23-Jan-2017 |  |
| Completed 23-Jan-2017 11:15 | Previous Consent Statement, 23-Jan-2017 to 23-Jan-20   |  |

### **Consent Denied**

If consent is not given this should be recorded within the New Consent Statement and the Episode Coordinator will not be able to continue with the episode or complete an EHM assessment for this child/young person.

The consent denied stage would be activated.

If the person who originally gave consent withdraws the consent then you will need to complete a new consent statement and record in the Consent Decision Maker field that "Neither Child or Parents/Carers have agreed to the CAF".

When the Consent Statement has been finalised click on Consent Denied in the pathway and then complete the Consent Denied form, this will automatically cancel the episode and will prevent the episode coordinator from starting any further CAF Assessments.